## Téléchargez toutes vos données Facebook

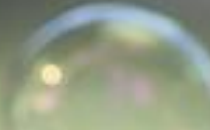

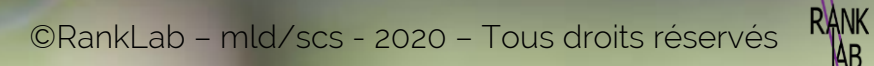

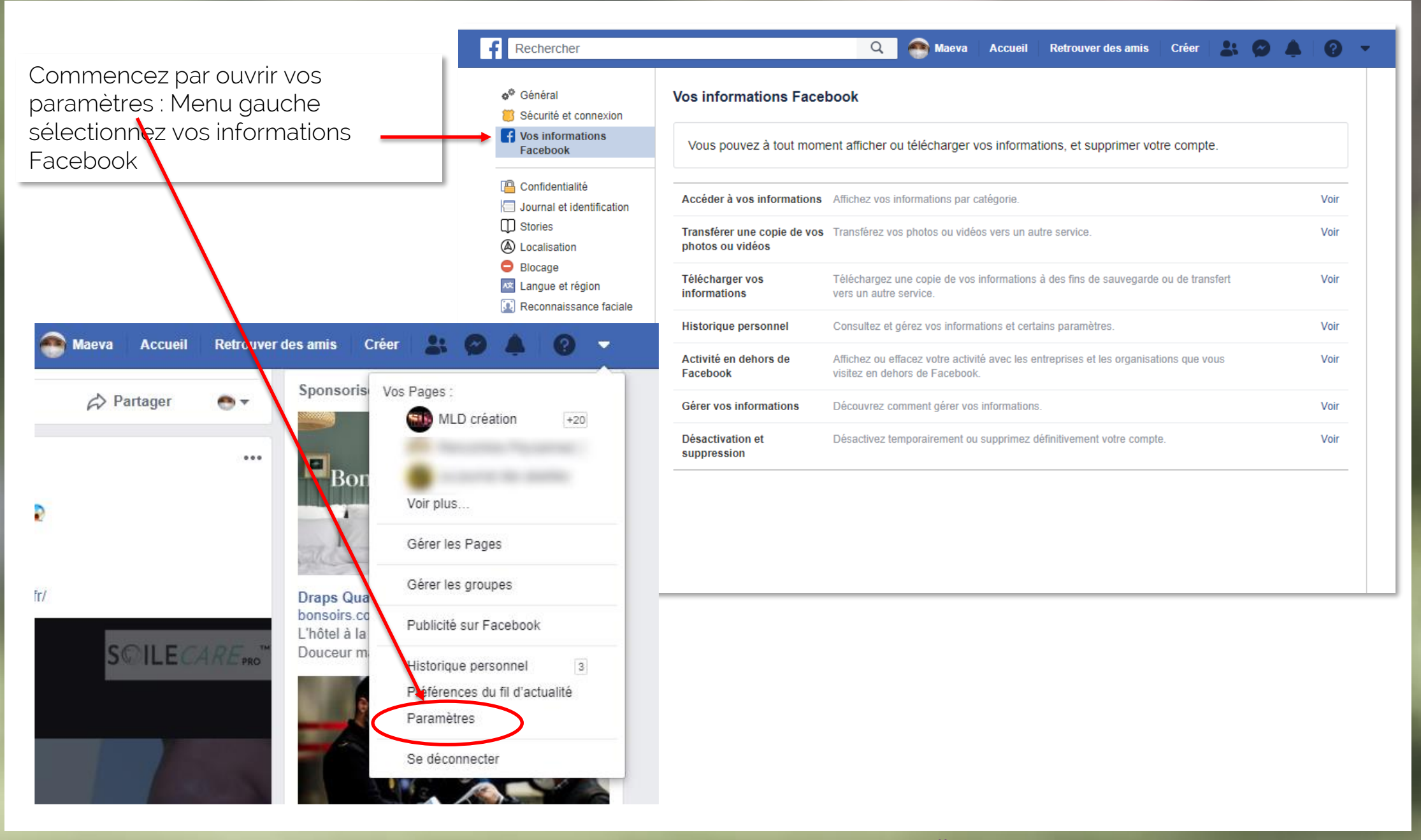

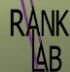

#### 1 Cliquez sur télécharger vos informations

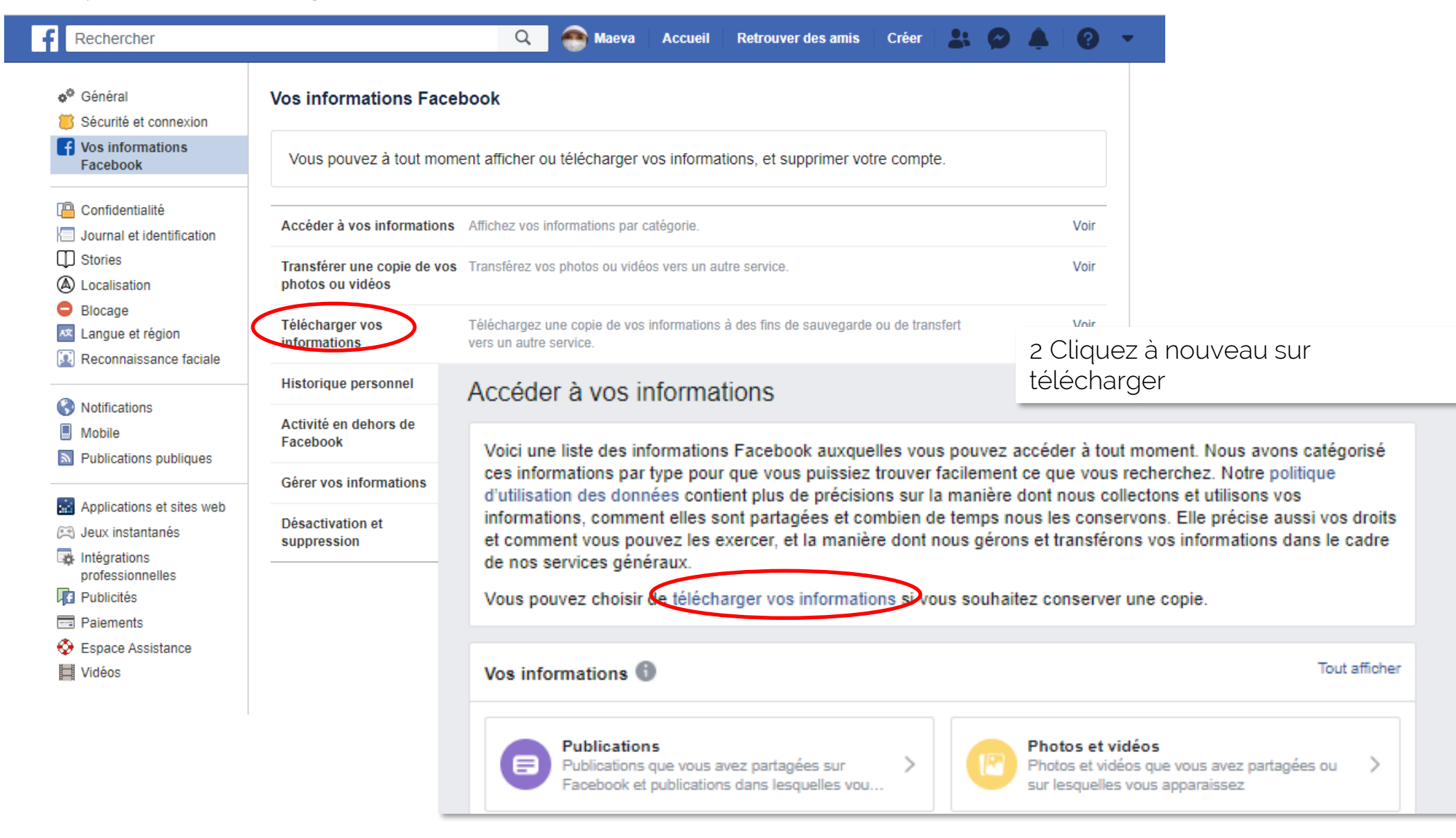

©RankLab – mld/scs - 2020 – Tous droits réservés

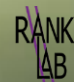

Toutes les catégories d'informations apparaissent, cochées par défaut. Ici je déselectionne tout et je choisis de télécharger uniquement la rubrique « à propos ».

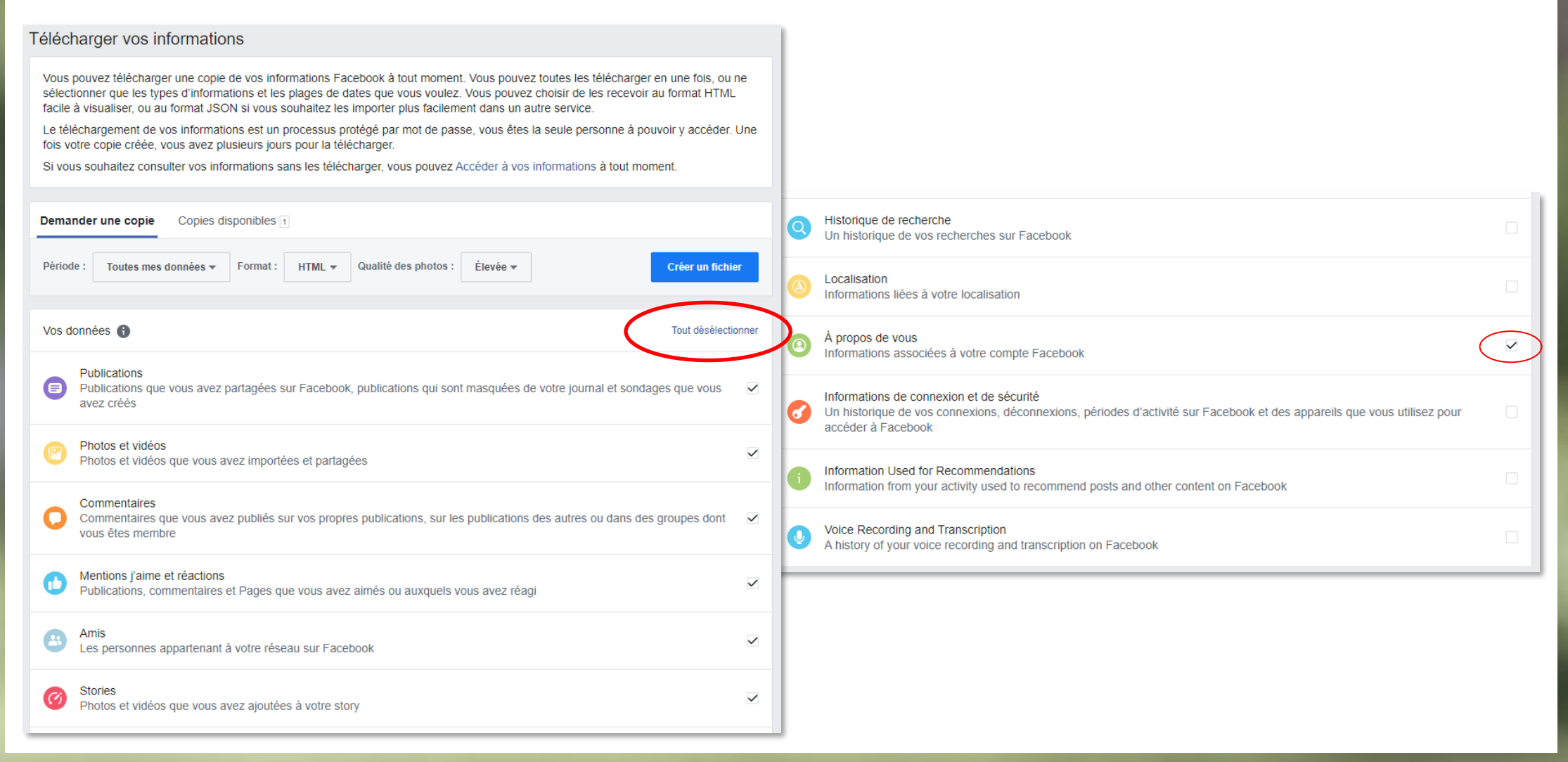

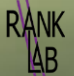

Vous pouvez choisir la période qui vous intéresse. Les formats proposés sont html et json. Et vous pouvez choisir la qualité des photos. Cliquez sur créer un fichier, un message apparait.

| Dema      | nder              | une o                                              | opie  | C     | opie                                                                                                    | s disp | onibl                      | es 1     |                      |                         |                      |         |             |          |        |                  |                                                | / |
|-----------|-------------------|----------------------------------------------------|-------|-------|----------------------------------------------------------------------------------------------------|--------|----------------------------|----------|----------------------|-------------------------|----------------------|---------|-------------|----------|--------|------------------|------------------------------------------------|---|
| Période : |                   | Tout                                               | es me | s don | nnées 🔻 🛛 For                                                                                                    |        |                            | at :     | HTML <del>•</del>    |                         | Qualité des photos : |         |             | Élevée 🔻 |        | Créer un fichier |                                                |   |
|           |                   | déc                                                | embre | •     |                                                                                                    |        | - 20                       | 003 🔻    | au                   | mai                     |                      |         |             |          | 20     | 020 🔻            |                                                |   |
| Vos do    | onn               | lun                                                | mar   | mer   | jeu                                                                                                    | ven    | sam                        | dim      |                      | lun                     | mar                  | mer     | jeu         | ven      | sam    | dim              | Tout sélectionner                              |   |
|           | -                 | 1                                                  | 2     | 3     | 4                                                                                                    | 5      | 6                          | 7        |                      |                         | -                    | 0       | 7           | 1        | 2      | 3                |                                                |   |
|           | Pu                | 8<br>15                                            | 9     | 10    | 11                                                                                                    | 12     | 13<br>20                   | 14<br>21 |                      | 4                       | 5<br>12              | ь<br>13 | 0 7<br>2 14 | 8<br>15  | 9      | 10               |                                                |   |
|           | av                | 22                                                 | 23    | 24    | 25                                                                                                    | 26     | 27                         | 28       |                      | 18                      | 19                   | 20      | 21          | 22       | 23     | 24               | e votre journar et sondages que vous           |   |
| Ø         | Ph<br>Ph          | 29                                                 | 30    | 31    |                                                                                                    |        |                            |          |                      | 25                      | 26                   | 27      | 28          | 29       | 30     | 31               |                                                |   |
|           | -                 | Sélectionnez une date de fin                       |       |       |                                                                                                    |        | Toutes mes données Annuler |          |                      |                         |                      | uler    | ОК          |          |        |                  |                                                |   |
| 0         | Cor<br>Cor<br>vou | Commentaires q<br>Commentaires q<br>Jous êtes memb |       |       |                                                                                                    |        |                            | opie     | Copies disponibles 1 |                         |                      |         |             |          |        |                  |                                                |   |
| 0         | Mer<br>Pub        | ntions j'aime<br>plications, cor                   |       |       | Période : Toutes m                                                                                                    |        |                            |          | s mes                | es données <del>v</del> |                      |         | Format :    |          | HTML 🔻 |                  | Qualité des photos : Élevée 🔻 Créer un fichier |   |
|           |                   |                                                    |       |       |                                                                                                    |        |                            |          |                      |                         |                      |         |             |          |        |                  |                                                |   |
|           |                   |                                                    |       |       | <ul> <li>Nous créons une copie de vos informations.</li> <li>Votre copie peut comporter plus d'un fichier en fonction des informations que vous avez demandées. Nous vous préviendrons lorsque la copie sera prête pour vous permettre de la télécharger sur votre appareil de préférence. Vous pouvez annuler ce processus. avant que le fichier soit terminé.</li> </ul> |        |                            |          |                      |                         |                      |         |             |          |        |                  |                                                | e |

Vous êtes prévenu par mail que le fichier est prêt à être téléchargé. Attention disponible quelques jours seulement

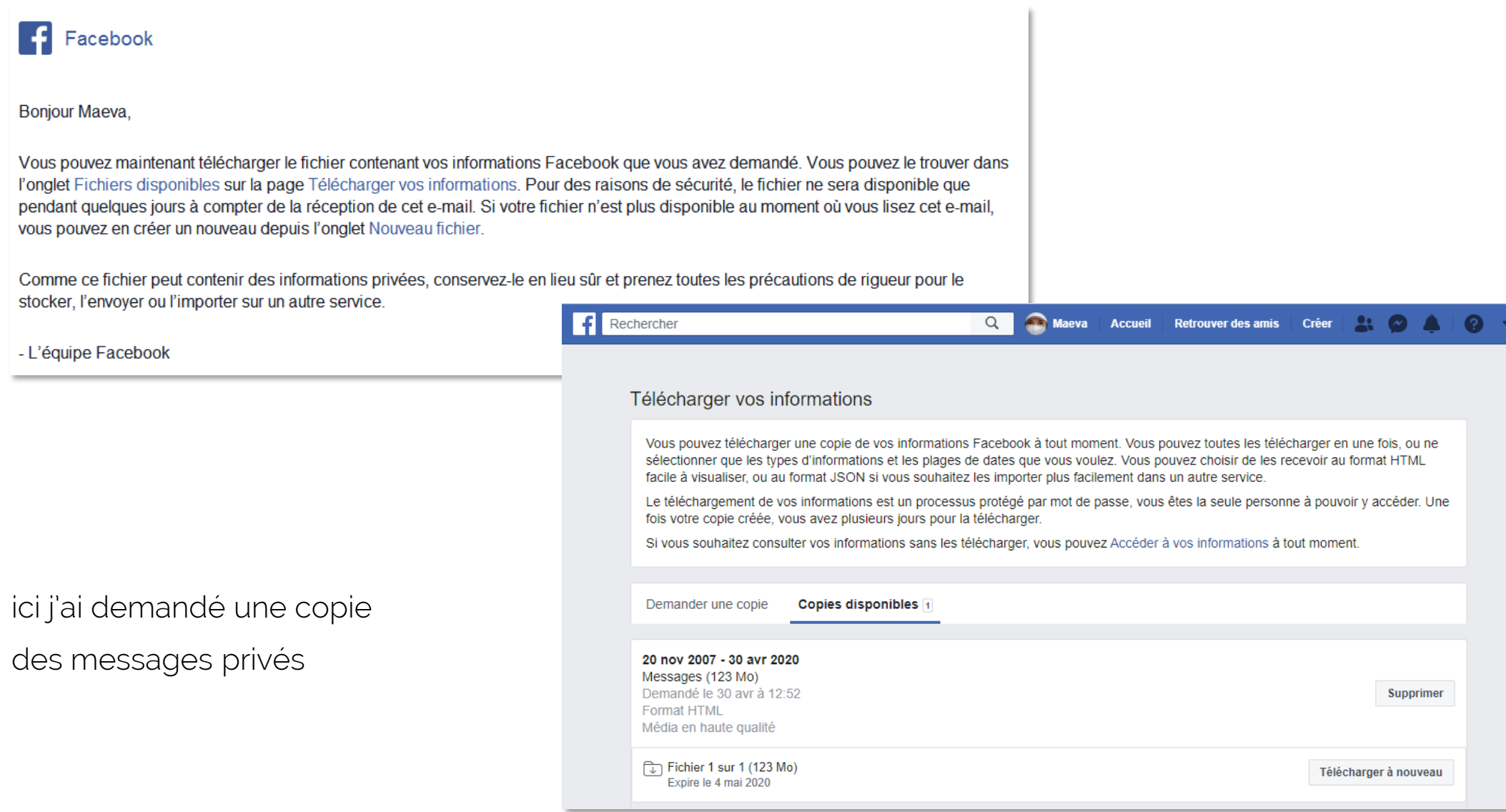

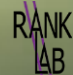

#### Le fichier téléchargé est zippé. Voir ci-dessous comment dézipper

facebook-maevadera.zip

A Pour décompresser (extraire) des fichiers ou des dossiers à partir d'un dossier zippé

1. Localisez le dossier zippé à partir duquel vous voulez décompresser (extraire) des fichiers ou des dossiers.

- 2. Effectuez l'une des opérations suivantes :
  - Pour décompresser un seul fichier ou dossier, ouvrez le dossier zippé, puis faites glisser le fichier ou dossier du dossier zippé vers un nouvel emplacement.
  - Pour décompresser tout le contenu du dossier zippé, appuyez de façon prolongée (ou cliquez avec le bouton droit) sur le dossier, sélectionnez Extraire tout, puis suivez les instructions.

Une fois décompressé, vous pouvez ouvrir le fichier index.html ; vu que c'est un html, il s'ouvrira avec votre navigateur.

| Ce PC > DATA (D:) > administratio | on > facebook-maevadera |                     |        |
|-----------------------------------|-------------------------|---------------------|--------|
| Nom                               | Modifié le              | Туре                | Taille |
| messages                          | 01/05/2020 13:38        | Dossier de fichiers |        |
| index.html                        | 01/05/2020 13:38        | Chrome HTML Do      | 25 Ko  |

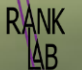

Le fichier présente la liste de tous mes contacts avec lesquels j'ai échangé. Si je clique sur l'un d'eux, toute la conversation apparait pour la période demandée.

# f 🙈 Maeva 🔹 Accueil Vos messages Messages que vous avez échangés Afficher sur Facebook

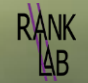

DIUL

### Les tutos de RankLab

Ranklab.fr <u>contact@ranklab.fr</u> www.facebook.com/Ranklab6/

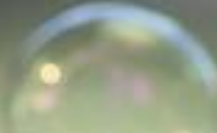

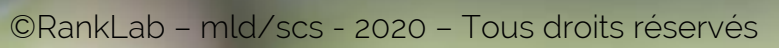

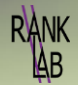